## **Get Your Tax Record**

|                            | what you will need:                                                                                                    |
|----------------------------|----------------------------------------------------------------------------------------------------|
| <b>M</b>                   | RS                                                                                                    |
|                            |                                                                                                    |
| You                        | will need some information about yourself to register                                                                                                    |
| Please                     | ave the following information and materials to complete registration:                                                                                                    |
| Full I                     | lame                                                                                                    |
| • Ema                      |                                                                                                    |
| Birth                      | late                                                                                                    |
| <ul> <li>Social</li> </ul> | I Security Number (SSN) or Individual Tax Identification Number (ITIN)                                                                                                    |
| <ul> <li>Tax f</li> </ul>  | ling status                                                                                                    |
| Curr                       | nt address                                                                                                    |
| Do you                     | ave this information available?                                                                                                    |
| YES                        |                                                                                                    |
| NO                         |                                                                                                    |
| _                          | -                                                                                                    |
|                            |                                                                                                    |
|                            |                                                                                                    |
|                            | EMIRS .                                                                                                    |
|                            | You need a financial account to register                                                                                                    |
|                            | To verify your identity, we will need a number from ONE of your financial accounts. We can use any of the following:                                                                                                    |
|                            | Student Loan OR                                                                                                    |
|                            | Mortgage or Home Equity Loan OR                                                                                                    |
|                            | Home Equity Line of Credit OR                                                                                                    |
|                            | Auto Loan                                                                                                    |
|                            | You will only need to provide the loan account number or a few digits from a credit card number. We only use this information to verify your identity. You will not be charged any money and are not sharing any account balances or other financial information with us. |
|                            | A soft inquiry will show up on your credit report to let you know that the IRS accessed your credit report information. This will not increase or decrease your credit score and lenders will not be able to see this                                                     |
|                            |                                                                                                    |
|                            | Do you have this financial information available? (If you don't have the account information on hand, you should answer 'No'.)                                                                                                    |
|                            | Do you have this financial information available? (If you don't have the account information on hand, you should answer No.)                                                                                                    |
|                            | VES >                                                                                                    |
|                            | YES >                                                                                                    |
|                            | VES > No<br>Help LIPS Privacy Policy I Security Code Terms and Conditions I Accessibility                                                                                                    |
|                            | VES >         NO         Help   IRS Privacy Policy   Security Code Terms and Conditions   Accessibility                                                                                                    |
|                            | VES >         NO         Help   IRS Privacy Policy   Security Code Terms and Conditions   Accessibility                                                                                                    |
| -mat<br>T                  | Do you have this financial information available? (If you don't have the account information on hand, you should answer 'No)         YES >         NO         Help   IRS Privacy Policy   Security Code Terms and Conditions   Accessibility                              |

We'll need one more way to verify your identity. The easiest way is to send a code to your phone by text message (SMS). Your phone must be a U.S.-based mobile phone number associated with your name.

You can also complete identity verification by receiving a letter in the mail. If you choose this method, you'll either need a U.S.-based phone number OR an iPhone, iPad, or Android device to complete registration.

CONTINUE >

Exit Registration

Help | IRS Privacy Policy | Security Code Terms and Conditions | Accessibility

| ٤)<br>آهن      | IRS            |                        |                      | Help   News   English 🗸   🕼 Charities & Nonprofits   🚍 Tax Pros |
|----------------|----------------|------------------------|----------------------|-----------------------------------------------------------------|
| File           | Pay Refund     | s Credits & Deductions | Forms & Instructions | Search Q                                                        |
| X              | XX             |                        |                      |                                                                 |
| Q <sub>0</sub> | Non-Filers: En | ter Payment Info Here  |                      | Get My Payment                                                  |
| •              | Get Coronavirı | ıs Tax Relief          |                      | Q Get Your Refund Status                                        |
|                | Do Your Taxes  | for Free               |                      | Get Your Tax Record                                             |
|                | /iew Your Acco | unt                    |                      | Make a Payment                                                  |

## Scroll down on this page. Follow the prompts and enter your information.

| An official                                             | l website of the | United States | ites Government       |                                                                                                    |                                                                 |  |        |                                    |  |  |  |  |
|---------------------------------------------------------|------------------|---------------|-----------------------|----------------------------------------------------------------------------------------------------|-----------------------------------------------------------------|--|--------|------------------------------------|--|--|--|--|
| in I                                                    | RS               |               |                       |                                                                                                    | Help   News   English 🗸   💋 Charities & Nonprofits   💻 Tax Pros |  |        |                                    |  |  |  |  |
| File                                                    | Pay R            | efunds        | Credits & Deductio    | ns Forms & Instructions                                                                                                    |                                                                 |  | Search | Q                                  |  |  |  |  |
| Home / File                                             | e / Individu     | ials / You    | Information / Get Tra | nscript                                                                                                    |                                                                 |  |        |                                    |  |  |  |  |
| Welc                                                    | ome              | to (          | Get Tran              | script                                                                                                    |                                                                 |  |        |                                    |  |  |  |  |
| -<br>English  <u>Español 中文 (繁體) 한국어 Русский</u>  Tiếng |                  |               |                       |                                                                                                    |                                                                 |  |        | <u>Русский</u>   <u>Tiếng Việt</u> |  |  |  |  |
| Individuals Tax Transcripts are only available online.  |                  |               |                       |                                                                                                    |                                                                 |  |        |                                    |  |  |  |  |
| How to                                                  | File             |               | - <b>(</b> ]          | We have stopped processing transcript requests by mail until further notice. If you only need to find out how much you owe or verify payments you made within the last 18 months, you can view your tax account. |                                                                 |  |        |                                    |  |  |  |  |
| When to                                                 | o File           |               |                       |                                                                                                    |                                                                 |  |        |                                    |  |  |  |  |
| Whore t                                                 | o File           |               |                       | account                                                                                                    |                                                                 |  |        |                                    |  |  |  |  |

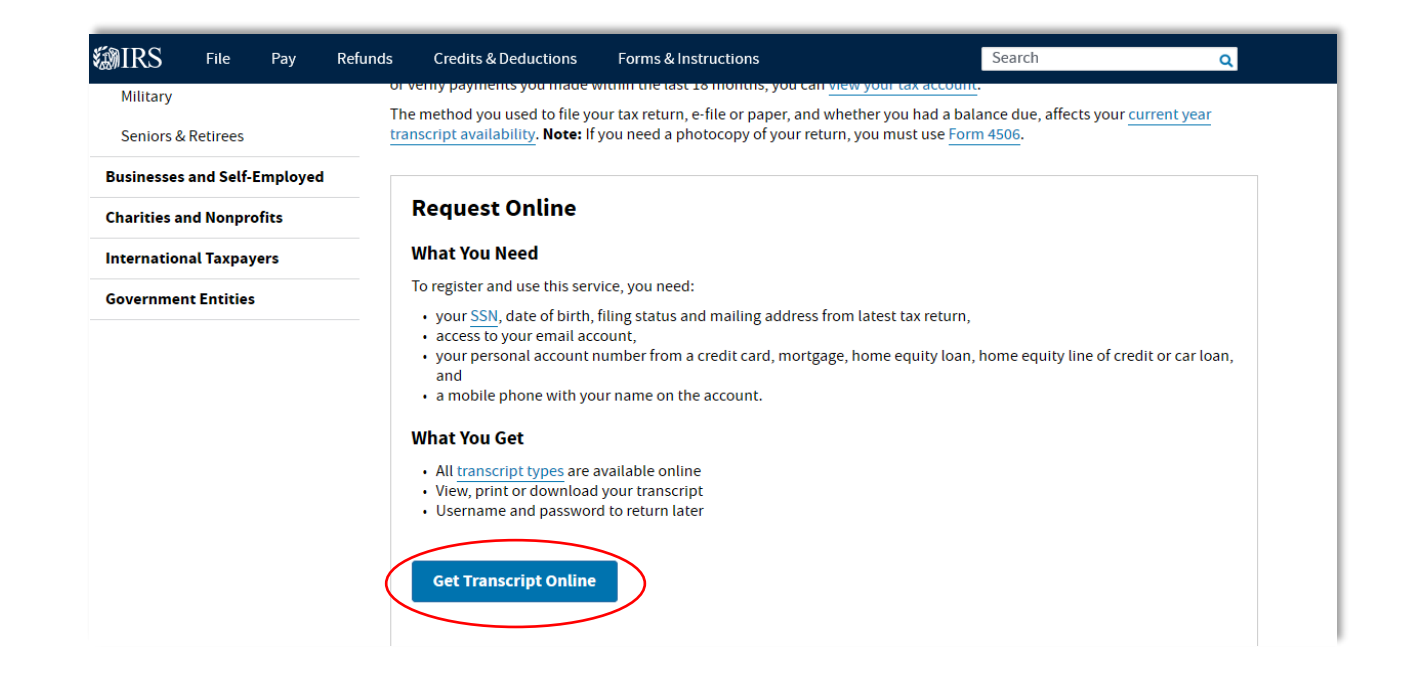

| <b>MIRS</b>                                                                             | We're sorry; this service is experiencing occasional errors. Please try again later.                 |  |  |  |  |  |  |  |
|-----------------------------------------------------------------------------------------|----------------------------------------------------------------------------------------------------|--|--|--|--|--|--|--|
| We're sorry; this service is experiencing occas                                         |                                                                                                    |  |  |  |  |  |  |  |
| Sign Up                                                                                 | Sign Up Log In                                                                                       |  |  |  |  |  |  |  |
| Don't have an account? Create one now.                                                  | Don't have an account? Create one now.       Already have a username? Welcome back!         Username |  |  |  |  |  |  |  |
|                                                                                         |                                                                                                    |  |  |  |  |  |  |  |
|                                                                                         |                                                                                                    |  |  |  |  |  |  |  |
| WARNING! By accessing and using this gov<br>purposes. Unauthorized use of, or access to |                                                                                                    |  |  |  |  |  |  |  |
| Help   IRS                                                                              | Privacy Policy   Security Code Terms and Conditions   Accessibility                                  |  |  |  |  |  |  |  |

| <b>WIRS</b>                                                                                                    |  |
|----------------------------------------------------------------------------------------------------|--|
| You will need to register in order to use this service                                                              |  |
| Registration is                                                                                                    |  |
| Fast: Signing up only takes about 15 minutes                                                                        |  |
| Secure: Only you will have access to your tax information                                                           |  |
| Convenient: you will only need to verify your identity once                                                         |  |
| Free: There is no charge to sign up (Message and data rates may apply to send a security code to your mobile phone) |  |
| Before we get started, we're going to ask you some simple questions to make sure you have everything you need.      |  |
| Help   IRS Privacy Policy   Security Code Terms and Conditions   Accessibility                                      |  |
|                                                                                                    |  |
|                                                                                                    |  |

Follow the prompts from here and enter the information you gathered to create your account.

\*Once your account is established, you can log in and get your transcripts.

## Select a reason for your request. You DO NOT need a Customer File Number.

| Select a reason you need a transcript:       Select Reason         Light reducation/Student Aid         FEMA/Disaster Related         State or Local Tax Issue         Mortgage Related         State Licensing         Income Verification         Federal Tax         Small Business Loan         Health Care         Immigration         Housing Assistance         Adjusted Gross Income | Get Transcript                                                                                                    |  |
|----------------------------------------------------------------------------------------------------|----------------------------------------------------------------------------------------------------|--|
| State Licensing<br>Income Verification<br>Federal Tax<br>Small Business Loan<br>Health Care<br>Immigration<br>Housing Assistance<br>Adjusted Gross Income                                                                                                    | Select a reason you need a transcript:<br>Customer File Number:<br>Customer File Number:<br>Select Reason<br>Higher Education/Student Aid<br>FEMA/Disaster Related<br>State or Local Tax Issue<br>Mortgage Related |  |
| IRS Privacy Policy   Privacy<br>Adjusted Gross Income                                                                                                    | State Licensing<br>Income Verification<br>Federal Tax<br>Small Business Loan<br>Health Care<br>Immigration                                                                                                    |  |
| icce-webapp (version 1 Other                                                                                                    | IRS Privacy Policy   Privacy<br>Adjusted Gross Income<br>icce-webapp (version Other                                                                                                    |  |

| You se<br>We su | elected: Fe  | deral Tax<br>download: Rec | ord of Acc | ount Tra    | nscript      |                                                                                                    |
|-----------------|--------------|----------------------------|------------|-------------|--------------|----------------------------------------------------------------------------------------------------|
| Below a         | re the trans | cripts and years           | available. |             |              |                                                                                                    |
| Return 1        | Franscript   |                            | Record     | l of Accoun | t Transcript | Glossary                                                                                                 |
| 2019            |              |                            | 2019       |             |              | Return Transcript                                                                                        |
| 2018            |              |                            | 2018       |             |              | Tax Return Transcripts show most                                                                         |
| 2017            |              |                            | 2017       |             |              | (Form 1040, 1040A or 1040EZ) as it                                                                       |
| 2016            |              |                            | 2016       |             |              | was originally filed, including any accompanying forms and                                               |
|                 |              |                            |            |             |              | schedules. This transcript does not                                                                      |
| Account         | t Transcript |                            | Wage &     | Income Tra  | nscript      | reflect any changes you, your<br>representative or the IRS made                                          |
| 2019            | 2018         | 2017                       | 2019       | 2018        | 2017         | after you filed your return. In many                                                                     |
| 2016            | 2015         | N/A                        | 2016       | 2015        | 2014         | the requirements of lending                                                                              |
| N/A             | N/A          | N/A                        | 2013       | 2012        | 2011         | institutions offering mortgages and<br>student loans.                                                    |
| N/A             |              |                            | 2010       |             |              | Record of Account Transcript                                                                             |
|                 |              | Show Less                  |            |             | Show Less 🗖  | Record of Account Transcripts<br>combine the information from tax<br>account and tax return transcripts. |
|                 |              |                            |            |             |              | Account Transcript                                                                                       |

Keep your login information in a safe place so that you will be able to retrieve your tax record as needed. If you need access to years not listed, please send form 4506-T the IRS with your request.

![](_page_4_Picture_0.jpeg)

## Request for Transcript of Tax Return

Do not sign this form unless all applicable lines have been completed.

Request may be rejected if the form is incomplete or illegible.

► For more information about Form 4506-T, visit www.irs.gov/form4506t.

Tip. Use Form 4506-T to order a transcript or other return information free of charge. See the product list below. You can quickly request transcripts by using our automated self-help service tools. Please visit us at IRS.gov and click on "Get a Tax Transcript..." under "Tools" or call 1-800-908-9946. If you need a copy of your return, use Form 4506, Request for Copy of Tax Return. There is a fee to get a copy of your return.

| 1a Name shown on tax return. If a joint return, enter the name<br>shown first. | 1b First social security number on tax return, individual taxpayer identification<br>number, or employer identification number (see instructions) |
|--------------------------------------------------------------------------------|----------------------------------------------------------------------------------------------------|
| 2a If a joint return, enter spouse's name shown on tax return.                 | 2b Second social security number or individual taxpayer<br>identification number if joint tax return                                              |
| 3 Current name, address (including apt., room, or suite no.), city, state      | e, and ZIP code (see instructions)                                                                                                    |
| 4 Previous address shown on the last return filed if different from line       | 3 (see instructions)                                                                                                    |
| 5 Customer file number (if applicable) (see instructions)                      |                                                                                                    |

Note: Effective July 2019, the IRS will mail tax transcript requests only to your address of record. See What's New under Future Developments on Page 2 for additional information.

6 Transcript requested. Enter the tax form number here (1040, 1065, 1120, etc.) and check the appropriate box below. Enter only one tax form number per request. ►

| а                 | Return Transcript, which includes most of the line items of a tax return as filed with the IRS. A tax return transcript does not reflect changes made to the account after the return is processed. Transcripts are only available for the following returns: Form 1040 series, Form 1065, Form 1120, Form 1120-A, Form 1120-H, Form 1120-L, and Form 1120S. Return transcripts are available for the current year and returns processed during the prior 3 processing years. Most requests will be processed within 10 business days                                                                                                    |  |
|-------------------|----------------------------------------------------------------------------------------------------|--|
| Þ                 | Account Transcript, which contains information on the financial status of the account, such as payments made on the account, penalty assessments, and adjustments made by you or the IRS after the return was filed. Return information is limited to items such as tax liability and estimated tax payments. Account transcripts are available for most returns. Most requests will be processed within 10 business days                                                                                                    |  |
| C                 | Record of Account, which provides the most detailed information as it is a combination of the Return Transcript and the Account Transcript. Available for current year and 3 prior tax years. Most requests will be processed within 10 business days                                                                                                    |  |
| 7                 | Verification of Nonfiling, which is proof from the IRS that you did not file a return for the year. Current year requests are only available after June 15th. There are no availability restrictions on prior year requests. Most requests will be processed within 10 business days                                                                                                    |  |
| 8                 | Form W-2, Form 1099 series, Form 1098 series, or Form 5498 series transcript. The IRS can provide a transcript that includes data from these information returns. State or local information is not included with the Form W-2 information. The IRS may be able to provide this transcript information for up to 10 years. Information for the current year is generally not available until the year after it is filed with the IRS. For example, W-2 information to 2016, filed in 2017, will likely not be available from the IRS until 2018. If you need W-2 information for retirement purposes, you should contact the Social Security Administration at 1-800-772-1213. Most requests will be processed within 10 business days. |  |
| Cautio<br>with yo | It you need a copy of Form W-2 or Form 1099, you should first contact the payer. To get a copy of the Form W-2 or Form 1099 filed<br>our return, you must use Form 4506 and request a copy of your return, which includes all attachments.                                                                                                    |  |
|                   |                                                                                                    |  |

| 9 | Year or period requested. Enter the e  | ending date | e of the year | or period, | using the m  | nm/dd/yyyy format   | . If you are re | questing more than four |
|---|----------------------------------------|-------------|---------------|------------|--------------|---------------------|-----------------|-------------------------|
|   | years or periods, you must attach and  | other Form  | 4506-T. For   | requests r | elating to q | uarterly tax return | a, such as Fo   | rm 941, you must enter  |
|   | each quarter or tax period separately. | 1           | 1             | /          | 1            | /                   | 1               | 1 1                     |

Caution: Do not sign this form unless all applicable lines have been completed.

Signature of taxpayer(s). I declare that I am either the taxpayer whose name is shown on line 1a or 2a, or a person authorized to obtain the tax Information requested. If the request applies to a joint return, at least one spouse must sign. If signed by a corporate officer, 1 percent or more shareholder, partner, managing member, guardian, tax matters partner, executor, receiver, administrator, trustee, or party other than the taxpayer, I certify that I have the authority to execute Form 4506-T on behalf of the taxpayer. Note: This form must be received by IRS within 120 days of the signature date.

| Sign<br>has | atory<br>the a | y attests that he/she has read the attestation clause and upon so reading<br>nuthority to sign the Form 4506-T. See instructions. | declares that he/she | Phone number of taxpayer on line<br>1a or 2a |
|-------------|----------------|----------------------------------------------------------------------------------------------------|----------------------|----------------------------------------------|
|             |                |                                                                                                    |                      |                                              |
|             | ,              | Signature (see instructions)                                                                                                    | Date                 |                                              |
| Sign        |                |                                                                                                    |                      |                                              |
| Here        | ,              | Title (If line 1a above is a corporation, partnership, estate, or trust)                                                          |                      |                                              |
|             |                |                                                                                                    |                      |                                              |
|             | ,              | Spouse's signature                                                                                                    | Date                 |                                              |
|             |                |                                                                                                    |                      |                                              |

OMB No. 1545-1872